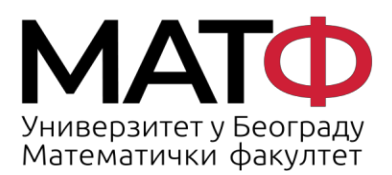

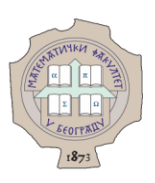

# УПУТСТВО ЗА ПАЖЉИВО ЧИТАЊЕ МЕЈЛОВА

# - ЗАШТИТА ОД ПЕЦАЊА (PHISHING) -

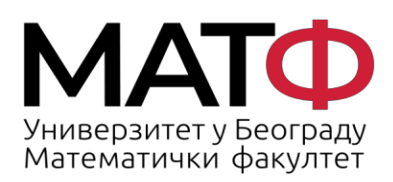

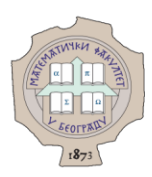

# Садржај:

| 1. | Пошиљалац можда није прави                                                      | 4  |
|----|---------------------------------------------------------------------------------|----|
| 2. | Приказивање имејл адресе пошиљаоца                                              | 6  |
| 3. | Чувајте се прилога у е-писмима                                                  | 8  |
| 4. | Читајте "Headers" (заглавље) е-писма                                            | 10 |
| 5. | Уочите структуру исправног е-писма од администратора веб-сервера                | 12 |
| 6. | Провера малициозности Веб сајта чија посета Вам је предложена у фишинг е-поруци | 13 |
| 7. | Како да сами препознате малициозни сајт                                         | 15 |

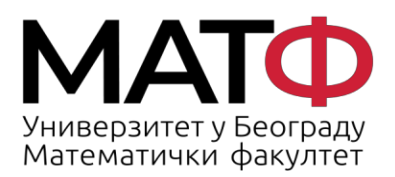

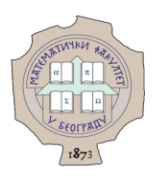

Пецање (енгл. *phishing*) је врста интернет преваре где нападач помоћу е-писма покушава да украде Ваше креденцијале (корисничко име и лозинка) или да зарази Ваш рачунар. Оваква електронска пошта је све чешћа и функционише тако што се хакери тј. сајбер криминалци представљају као велике компаније попут банака, удружења или ИТ гиганата, а све чешће и као институције (Универзитет у Београду, факултети Универзитета у Нишу и Крагујевцу, па и наш матични факултет) и наводе вас да преузмете и отворите фајлове који се налазе у прилогу или кликнете на линк који се налази у поруци како би дошли до Ваших личних информација. Израз "*phishing*" је настао од енглеске речи за пецање пошто хакери оваквом поштом *"бацају удицу"* као у пецању и чекају да се неко од циљаних корисника *"упеца"*.

У наставку је изложено кратко упутство, листа савета, како да правилно и пажљиво читате мејлове и оцените оне који су сумњиви. Сви снимци екрана су аутентични - то су мејлови које су примали наши наставници и запослени у администрацији и који представљају примере "*пецања*".

Ма колико тежили да ово упутство уопштимо, увек ће постојати случај који није покривен овим саветима. Тада је најсигурније писати на адресу <u>admin@matf.bg.ac.rs</u> и проследити мејл за који нисте сигурни да је исправан.

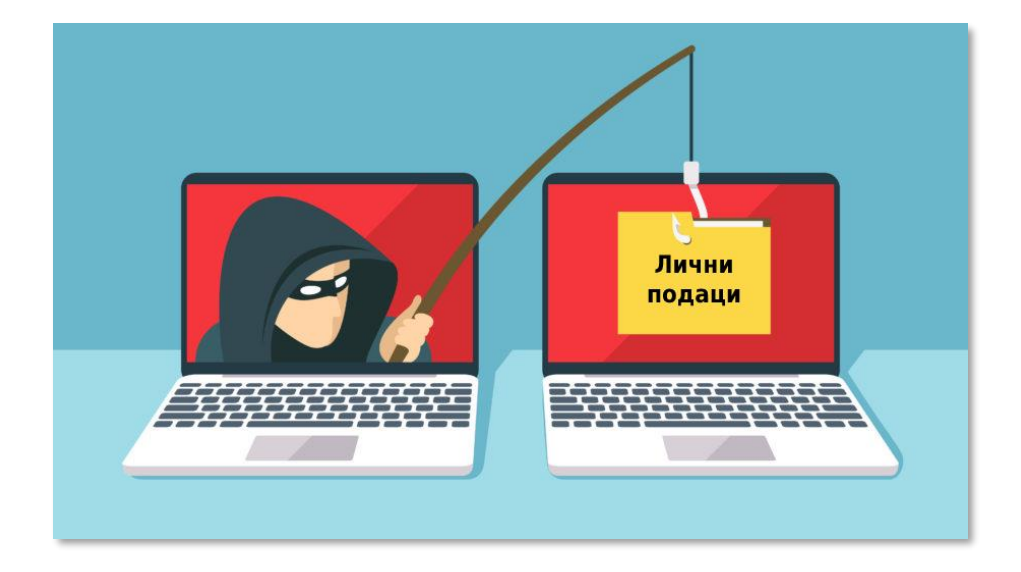

#### Хвала што чувате Ваш и наш сервер од злонамерних напада!

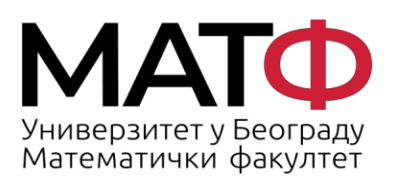

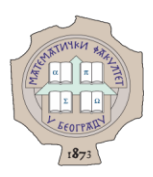

### 1. Пошиљалац можда није прави

У пољу "Од" (*"From"*) може бити лажна информација. Уобичајена је пракса да се у пољу где пише име пошиљаоца упише мејл адреса која се веома мало разликује од легитимне адресе која Вам може бити позната.

На слици ниже приказан је мејл који је примљен од пошиљаоца "matf.bg.ac.rs", користећи непознату мејл адресу.

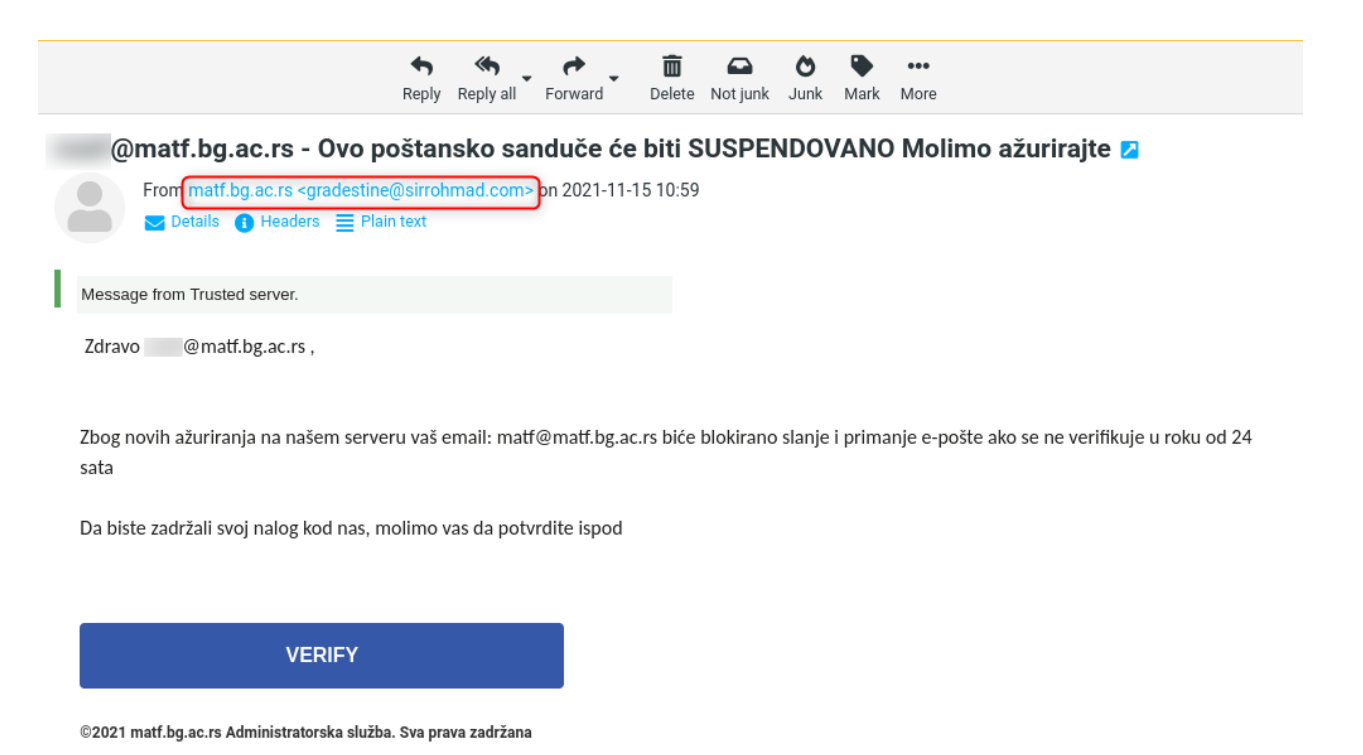

Ово е-писмо има још делова који га јасно одају као непожељну и злонамерну поруку: обраћање кориснику по његовој е-адреси, а не имену, поруку да ће ускоро доћи до брисања налога, дугме "*Verify*" и друго.

На наредној слици приказана је слична ситуација. Пошиљалац је "*Admin*" који опет користи непознату адресу, а у поруци обавештава да ће доћи до брисања корисничког налога и да треба кликнути на линк (који поново није ни на који начин повезан са нашим матичним сајтом или неким од сервера Математичког факултета).

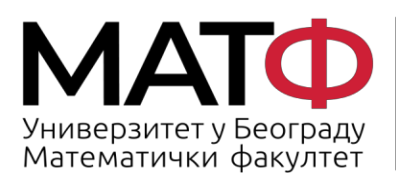

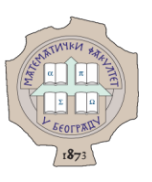

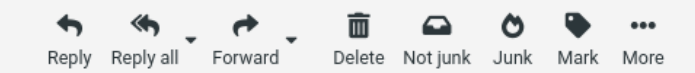

### KONAČNO OBAVEŠTENJE/UPOZORENJE Z

| Fron Admin <jezik@tmn.sk></jezik@tmn.sk> | on 2021-10-27 08:58 |
|------------------------------------------|---------------------|
| 🔽 Details 🚯 Headers                      |                     |

#### Poštovani korisniče (KRAJNJE OBAVEŠTENJE/UPOZORENJE):

vršimo godišnje ažuriranje i održavanje veb-pošte, brišemo sve nekorišćene naloge e-pošte da bismo napravili mesta za aktivan i funkcionalan nalog e-pošte. Preporučuje se da pregledate svoj nalog za veb poštu kako ne bi bio izbrisan kao neiskorišćen nalog. Da biste ažurirali svoj nalog e-pošte, kliknite ovde ILI kopirajte vezu ispod.

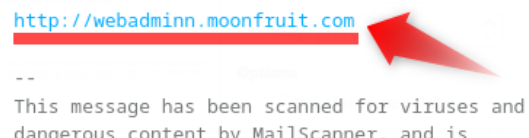

dangerous content by MailScanner, and is believed to be clean.

#### Још пар примера са шаблоном за "пецање".

|                                                                                                    |                    |                    |                                                                                                    | -         |          |            |               |                    |            |         |      |     |
|----------------------------------------------------------------------------------------------------|--------------------|--------------------|----------------------------------------------------------------------------------------------------|-----------|----------|------------|---------------|--------------------|------------|---------|------|-----|
| () () () () () () () () () () () () () (                                                                                                    | · 🥐 🖕 🛛            |                    | O                                                                                                    | •         | •••      |            |               |                    |            |         |      |     |
| Reply Reply all                                                                                                    | Forward Del        | ete Not junk       | Junk                                                                                                    | Mark      | More     |            |               |                    |            |         |      |     |
| matf@matf.bg.ac.rs Update Your Accou                                                                                                    | nt With matf       | .bg.ac.rs          | S 🔼                                                                                                    |           |          |            |               |                    |            |         |      |     |
| From Email Account Update <update2021@cnme< th=""><td>taldetector.com&gt; c</td><td>on 2021-11-2</td><td>2 00:16</td><td></td><td></td><td></td><td></td><td></td><td></td><td></td><td></td><td></td></update2021@cnme<> | taldetector.com> c | on 2021-11-2       | 2 00:16                                                                                                    |           |          |            |               |                    |            |         |      |     |
| Details     A Headers     E Plain text                                                                                                    |                    |                    |                                                                                                    |           |          |            |               |                    |            |         |      |     |
|                                                                                                    |                    |                    |                                                                                                    |           | •        | -          | *             | 斋                  | 0          | ~       |      |     |
|                                                                                                    |                    |                    |                                                                                                    | F         | Reply    | Reply all  | Forward       | <b>m</b><br>Delete | Not junk   | Junk    | Mark | Mor |
| Hello ,                                                                                                    |                    |                    |                                                                                                    |           |          |            |               |                    |            |         |      |     |
|                                                                                                    | Six Incomn         | ning mes           | sages                                                                                                    | s are     | on h     | old 🔼      |               |                    |            |         |      |     |
| Kindly Update your email account with                                                                                                    | From               | matf.bg.ac.rs      | s <dscot< td=""><td>t@gtreb</td><td>ool.con</td><td>n&gt; on 202</td><td>21-11-18 01:3</td><td>32</td><td></td><td></td><td></td><td></td></dscot<> | t@gtreb   | ool.con  | n> on 202  | 21-11-18 01:3 | 32                 |            |         |      |     |
|                                                                                                    |                    | etails 🚯 Hea       | ders 📃                                                                                                    | Plain te  | ext      |            |               |                    |            |         |      |     |
| domain matf.bg.ac.rs before it will be blocked                                                                                                    |                    |                    |                                                                                                    |           |          |            |               |                    |            |         |      |     |
|                                                                                                    | From matf.bg.a     | c.rs Server Adm    | in                                                                                                    |           |          |            |               |                    |            |         |      |     |
| CLICK HERE TO UPDATE                                                                                                    |                    |                    |                                                                                                    |           |          |            |               |                    |            |         |      |     |
|                                                                                                    |                    |                    |                                                                                                    |           |          |            |               |                    |            |         |      |     |
| Note: This is a general upgrade to everyone using our er                                                                                                    | Six messages are s | till waiting to be | e delivered                                                                                                    | l to your | inbox si | ince Nov 0 | 8th, 2021.    |                    |            |         |      |     |
|                                                                                                    | Mailbox:matf@mat   | f.bg.ac.rs         |                                                                                                    |           |          |            |               |                    |            |         |      |     |
|                                                                                                    | S                  | ubject             |                                                                                                    |           |          |            | Recipient     |                    |            | Dat     | e    |     |
| Email Update 2021                                                                                                    | 4 FW: Invoice      | COPY AWB NO        | . 325-232                                                                                                    | 22        |          | To: ma     | tf@matf.bg.a  | ac.rs              | 12         | 2/11/20 | 21   |     |
|                                                                                                    | Updated Sea        | Freight Quot       | ation                                                                                                    |           |          | To: ma     | tf@matf.bg.a  | ic.rs              | 12/11/2021 |         | 021  |     |
| matf bg ac rs Servers 2021                                                                                                    | 1 AW: PO#203       | 477 INVOICES       | 5                                                                                                    |           |          | To:mat     | tf@matf.bg.a  | c.rs               | 1          | 2/11/20 | 021  |     |
| manisgradino dervero 2022                                                                                                    | A Re: Regardin     | g the prepara      | tion of th                                                                                                    | he 06/0   | /2021    | To: ma     | tf@matf.bg.a  | ac.rs              | 10         | 0/11/20 | 021  |     |
| 11/21/2021 2·16·47 p.m                                                                                                    | plan by the start  | up departme        | nt                                                                                                    |           |          |            |               |                    |            |         |      |     |
| 11/21/2021 5.10.47 p.m.                                                                                                    | Fwd: Paymer        | fotu Monsuro       | ied mess                                                                                                    | sage      | -        | To: ma     | tr@matr.bg.a  | ic.rs              | 10         | 0/11/20 | 21   |     |
|                                                                                                    | - COVID-19 Sa      | iety measure       | 5                                                                                                    |           |          | 10: ma     | u @matt.bg.a  | 10.15              | 0          | 6/11/20 | 121  |     |
|                                                                                                    |                    |                    |                                                                                                    |           |          |            |               |                    |            |         |      |     |
|                                                                                                    | 1. Release P       | ending Mails       | to inbox                                                                                                    |           |          |            |               |                    |            |         |      |     |
|                                                                                                    |                    |                    |                                                                                                    |           |          |            |               |                    |            |         |      |     |
|                                                                                                    | 2. Report Err      | or To IT Help      | Desk                                                                                                    |           |          |            |               |                    |            |         |      |     |

You will receive pending emails after successful login via portal as we apologize for the inconvenience.

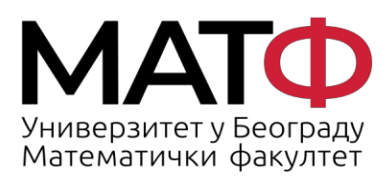

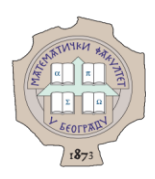

#### 2. Приказивање имејл адресе пошиљаоца

Подразумевано подешавање у вебмејлу Roundcube је да у пољу "Од" ("From") не приказује мејл пошиљаоца, него само име, као на следећој слици:

#### Откривена је сумњива активност на вашем налогу 🔼

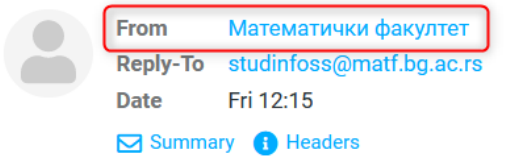

--

Корисник се управо пријавио на ваш налог са новог уређаја ипхоне 12 про мак. шаљемо вам ову е-пошту да потврдимо да сте то заиста ви. Морате одмах да промените своју лозинку. Молимо вас да се пријавите помоћу нашег безбедног портала као што је приказано испод и промените лозинку.

| https://bit.ly/3TAplB1  |
|-------------------------|
|                         |
| Рачунарска лабораторија |
| Математички факултет    |

#### Тада је потребно да:

- Settings (1)
- Preferences (2)
- Dispalying Messages (3)
- о активирате Show email address with display name (4)
- о и за крај клинете Save (5)

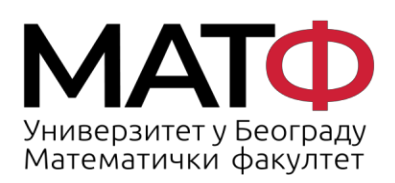

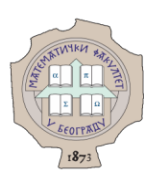

| MATCH<br>Vieweroparter y Secorpagy<br>Mattereatured datasatter | Settings           |                       |                     |                                |                  |  |
|----------------------------------------------------------------|--------------------|-----------------------|---------------------|--------------------------------|------------------|--|
| Ľ                                                              | ⇒ Preferences<br>2 | Luser Interface       | Main Options        | Show email address with displa | ay name          |  |
| Compose                                                        | Folders            | Mailbox View          | Open message in a   | a new window                   |                  |  |
| Mail                                                           | Identities         | Displaying Messages 3 | Show email addres   | s with display name            |                  |  |
| -24                                                            | Responses          | Composing Messages    | Display HTML        |                                |                  |  |
| Contacts                                                       | Password           | Sontacts              | Allow remote resou  | urces (images, styles)         | from my contacts |  |
| Settings                                                       | Filters            | C Special Folders     | On request for retu | rn receipt                     | ask me           |  |
|                                                                | Out of Office      | Server Settings       | Disalas attacked in |                                |                  |  |
|                                                                | Forwarding         | Encryption            | Display attached in | in ages below the message      |                  |  |
|                                                                | O Junk             |                       | Display emoticons   | in plain text messages         |                  |  |
|                                                                | Last login         |                       | Advanced optio      | ns 🗸                           |                  |  |
|                                                                |                    |                       | Save                | 5                              |                  |  |
| C<br>Dark mode                                                 |                    |                       |                     |                                |                  |  |
| <b>?</b><br>About                                              |                    |                       |                     |                                |                  |  |
| ப                                                              |                    |                       |                     |                                |                  |  |

Након тога ће Вам у пољу "Од" бити приказани и име пошиљаоца и мејл адреса са које је послата порука.

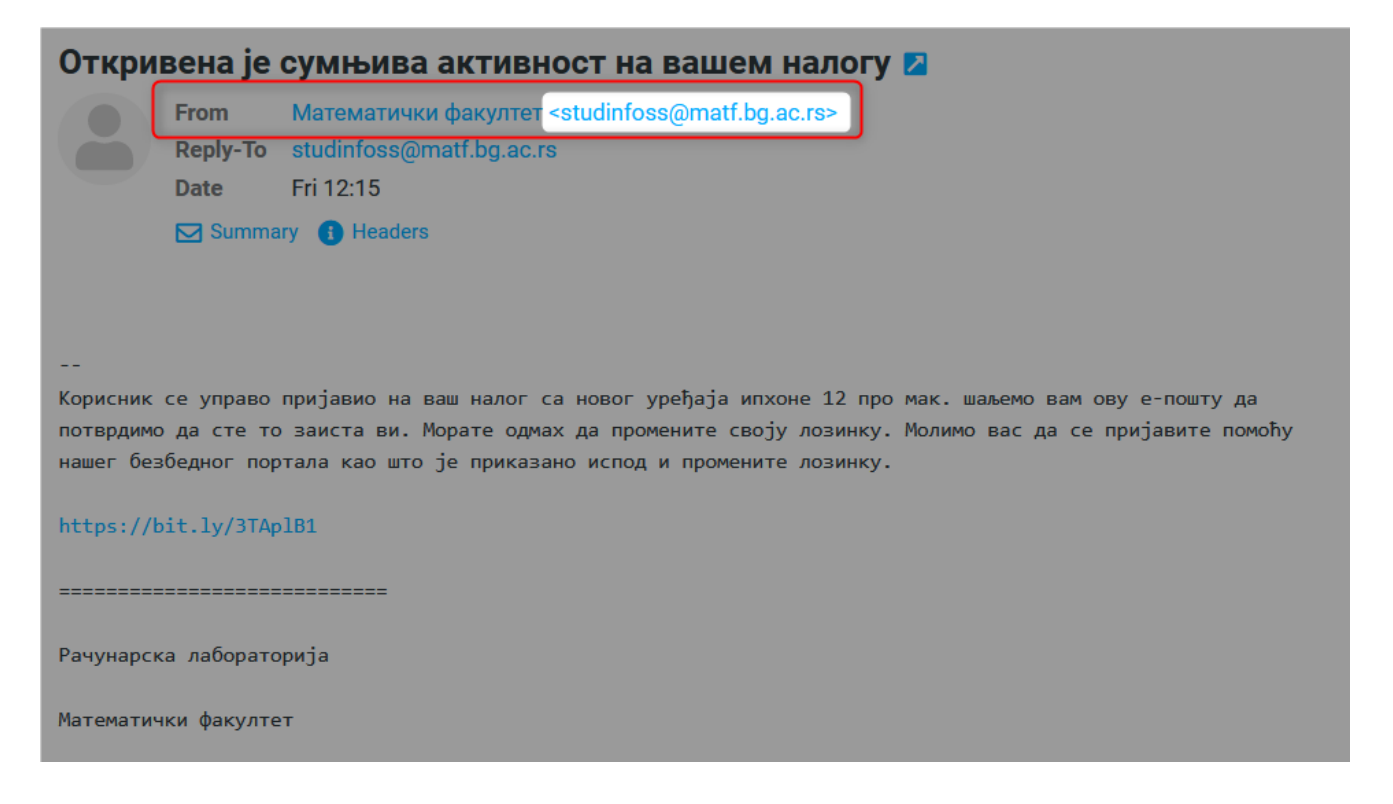

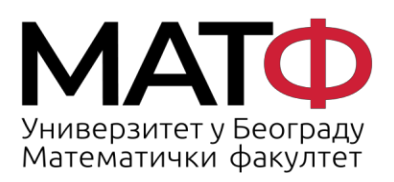

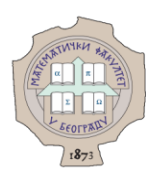

#### 3. Чувајте се прилога у е-писмима

Устаљени начин преваре у е-писмима је и подметање лажних прилога. Најбољи и најсигурнији начин да избегнете злонамерни програм (малвер) је да прилоге из сумњивих е-писама никада не скидате и не отварате. По правилу, не треба отварати никакав прилог ако је пошиљалац непознат, чак и када нема делова поруке који су описани у првом делу.

Прилог који је стигао у сумњивом мејлу често има непознати тип фајла (*формат, екстензију*) или чак двоструки формат, те можете добити прилог који има назив на пример - zapisnikSaGlavneSednice.**pdf.exe** чиме је покушана превара корисника. Документ је наизглед у познатом .pdf формату, али и поред тога на крају има ".exe" које означава да је реч о извршивом фајлу.

Следи пар аутентичних слика у којима су приказани примери овакве врсте преваре.

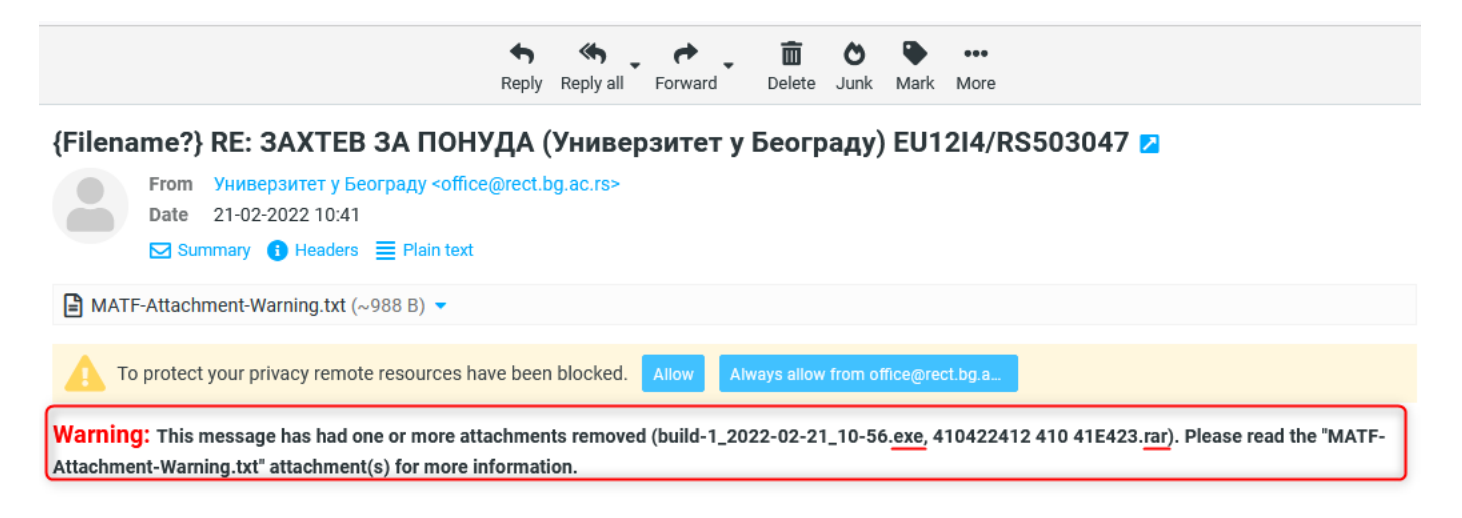

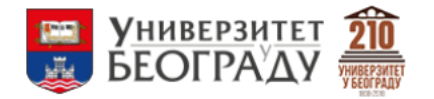

Здраво,

Према добрим препорукама о услугама Ваше компаније, ми, српска институција, тражимо Вашу понуду у нашем буџету за 2022. годину. Видите у прилогу

Пошаљите нам своју понуду раније, крајњи рок за тендер је 26.02.2022. Хвала & Пуно поздрава

| Универзитет у Београду        |  |  |
|-------------------------------|--|--|
| Адреса: Студентски трг 1,     |  |  |
| 11000 Београд                 |  |  |
| Телефон: 011 3207 400         |  |  |
| Телефакс: 011 3207 481        |  |  |
| E-mail: kabinet@rect.bg.ac.rs |  |  |
|                               |  |  |
|                               |  |  |

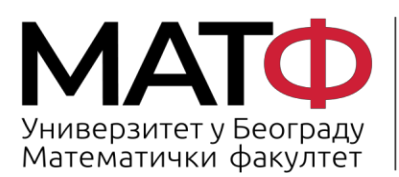

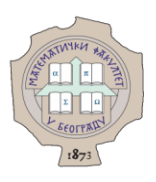

Слика изнад представља пример кривотвореног мејла који је написан ћирилицом, има грб Универзитета у Београду, а на крају се налази и листа прилога.

У наредном примеру дата је приближно иста ситуација, али наводни пошиљалац је други.

Као по правилу, ти прилози често садрже пун или скраћени назив наше установе као и неко обавештење или још чешће - упозорење (енгл. *Warning).* 

| (Filename?) Obaveštenje o deviznom prilivu za JBKJS 06395 From obavestenja devizno@trezor.gov.rs on 2022-03-09 11:54 To obavestenja devizno@trezor.gov.rs on 2022-03-09 11:54 To obavestenja devizno@trezor.gov.rs on 2022-03-09 11:54 MATF-Attachment-Warning.txt (~962.8) ◆                                                                                                    | (Filename?) Obaveštenje o deviznom prilivu za JBKJS 06395 From obavestenja.devizno@trezor.gov.rs on 2022-03-09 11:54 ☑ Details ① Headers                                                                                            |                                            |  |  |  |  |
|----------------------------------------------------------------------------------------------------|----------------------------------------------------------------------------------------------------|--------------------------------------------|--|--|--|--|
| Warning: This message has had one or more attachments removed (2Nalozi_202203.exe                                                                                                    | e, Nalozi_2022030.zip). Please read the 'MATF-Attachment-Warning.txt' attachment(s) for more information.                                                                                                    |                                            |  |  |  |  |
| ***0eo je warning: This message has had one or more attachments removed (2Nalozi_202203(exe) Nalozi_202203(zip), Please read the "MATF-Attachment-Warning.txt" attachment(s) for more information.                                                                                                    |                                                                                                    |                                            |  |  |  |  |
| У прилогу вам достављамо ОБАВЕШТЕЊЕ О ДЕВИЗНОМ ПРИЛИВУ.                                                                                                    |                                                                                                    |                                            |  |  |  |  |
| У складу са чланом 38. став 2. Правилника о начину и поступку обављања платног п<br>доставите Вашој надлежној филијали Управе за трезор, код које имате отворен девизн                                                                                                    | ромета у оквиру система консолидованог рачуна трезора за девизна средства ("Службени гласник РС", бр. 13/2017 и 51/2019), потребно је да истог или<br>и подрачун, следећу документацију неопходну за правилно евидентирање прилива: | і наредног дана од пријема овог обавештења |  |  |  |  |
| - оригинал писма (у два примерка) у којем се изјашњавате да прихватате девизни прилив и наводите инструкцију за евидентирање и распоред девизног прилива (девизни износ, број девизног подрачуна на којем се евидентира девизни прилив и шифра основа наплате), као и<br>референцу обавештења и НБС референцу обавештења. У случају конверзије девизног прилива на динарски подрачун, наводи се и број динарског подрачуна, девизни износ који се конвертује, шифра плаћања за динарски подрачу платни или евидентирање и распоред средстав конвертује, шифра плаћања за динарски подрачуна на који се конвертује, шифра плаћања и опционо позив на број одобрења. Уколико се<br>девизна средстав конвертују на уплатни или евиденцион прачун, шифра плаћања и позив на број одобрења морају бити у силаду са прописија који се порписује услови и начин вођења рачуна за уплату јавних прихода и распоред средстава са тих рачуна;<br>- обавештење девизном прилику које је у прилого овог мејал. |                                                                                                    |                                            |  |  |  |  |
| Уколико не прихватате девизни прилив, потребно је да доставите оригинал писма (у д                                                                                                    | ва примерка) у којем се изјашњавате да не прихватате девизни прилив и наводите разлог неприхватања прилива.                                                                                                    |                                            |  |  |  |  |
| у случају потребе, Управа за трезор може тражити додатну документацији.                                                                                                    |                                                                                                    |                                            |  |  |  |  |
| Ухолико из објективних разлога нисте у могућности да доставите инструкције за евидентирање девизног прилива у горе наведеном року, потребно је да о томе писаним путем обавестите Вашу надлежну филијалу Управе за трезор.                                                                                                    |                                                                                                    |                                            |  |  |  |  |
| Споштовным,                                                                                                    |                                                                                                    |                                            |  |  |  |  |
| Управа за трезор                                                                                                    |                                                                                                    |                                            |  |  |  |  |
| УПРАВА ЗА ТРЕЗОР                                                                                                    |                                                                                                    |                                            |  |  |  |  |

Приказано е-писмо има све до сада поменуте карактеристике кривотворене поште. Пошиљалац је из сектора државне управе (адреса @trezor.gov.rs), ћирилични садржај који нас обавештава о девизном приливу, грб Управе за трезор, и лажни прилог који је део преваре: прилог 2Nalozi\_202203 је .exe типа - извршиви фајл, а исти прилог је послат и као .zip фајл.

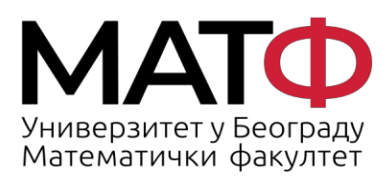

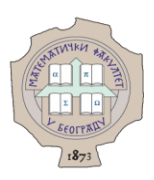

# 4. Читајте "Headers" (заглавље) е-писма

Када примите е-писмо које Вам из неког разлога делује сумњиво, али и даље нисте сасвим сигурни - у помоћ Вам може притећи заглавље поруке коју сте примили. Кликом на "Headers" отвориће се разна текстуална поља у којима се јасно види ко је заправо послао мејл без обзира шта пише у малом заглављу.

На илустративним примерима који следе, уоквирена су поља која су од посебне важности при оцењивању да ли је е-писмо ваљано.

| (Filename?) Obaveštenje o deviznom prilivu za JBKJS 06395         From obavestenja.devizno@trezor.gov.rs on 2022-03-09 11:54         Image: Details       Image: Headers         Image: Details       Image: Plain text         (Filename?) Obaveštenje o deviznom prilivu za JBKJS 06395         From obavestenje o deviznom prilivu za JBKJS 06395         From obavestenje o deviznom prilivu za JBKJS 06395         Image: Details       Image: Details         Image: Details       Image: Details                                                                                                    | Received: from mail.webcreator.hu/(mail.webcreator.hu [87.229.45.117])<br>by leukocit.matf.bg.ac.rs (Postfix) with ESMTPS id DC8F24005C1;<br>Wed, 9 Mar 2022 11:58:10 +0100 (CET)<br>Received: from webmail.webcreator.hu (localhost [IPv6:::1])<br>by mail.webcreator.hu (Postfix) with ESMTPSA id 21F2368AA3;<br>Wed, 9 Mar 2022 11:54:15 +0100 (CET)<br>Authentication-Results:vps117.nlg.hu;                                                                                                    |
|----------------------------------------------------------------------------------------------------|----------------------------------------------------------------------------------------------------|
|                                                                                                    |                                                                                                    |
| MALE-Attachment-WatningLott (~902 B)                                                                                                    |                                                                                                    |
| Warning: This message has had one or more attachments removed (2Nalozi_202203.exe, Nalozi_2022030.zip). Please read the "MATF-Attachm                                                                                                    | ent-Warning.txt" attachment(s) for more information.                                                                                                    |
|                                                                                                    |                                                                                                    |
| Warning: This message has had one or more attachments removed (2Nalozi_202203(exe) Nalozi_202203(.zip), Please re                                                                                                    | ead the "MATF-Attachment-Warning.txt" attachment(s) for more information.                                                                                                    |
| Warning: This message has had one or more attachments removed (2NalozL_202203(exe) NalozL_202203([zip]) Please re<br>y прилогу Вам достављамо ОБАВЕШТЕЊЕ О ДЕВИЗНОМ ПРИЛИВУ.                                                                                                    | ead the "MATF-Attachment-Warning.txt" attachment(s) for more information.                                                                                                    |
| Warning: This message has had one or more attachments removed (2NalozI_202203(xx) NalozI_202203(xz)). Please re<br>У прилогу Ваи достављамо ОБАВЕШТЕЊЕ О ДЕВИЗНОМ ПРИЛИВУ.<br>У осладу са чланом 38. став 2. Правилника о начину и поступку обављања платног промета у оквиру система консолидованог рачуна тр<br>доставите Вашој надионој филијани Управе за тризор, код које имате отворен девизни подрачун, следећу досументацију неогодију за                                                                                                    | aad the "MATF-Attachment-Warning.txt" attachment(s) for more information.<br>мезора за девизна средства ("Службени гласник РС", бр. 13/2017 и 51/2019), потребно је да истог или наредног дана од пријема овог обавештења<br>авклио евидентирање прилица:                                                                                                    |
| Warning: This message has had one or more attachments removed (2NalozI_202203 (x) NalozI_202203 (z))         Please re           У прилогу Вам достављано 06А8ЕШТЕЊЕ 0 ДЕВИЗНОМ ПРИЛИЕУ.         У прилогу Вам достављано 06А8ЕШТЕЊЕ 0 дЕВИЗНОМ ПРИЛИЕУ.         У прилогу баља достављано 16А8ЕШТЕЊЕ 0 дЕВИЗНОМ ПРИЛИЕУ.         У прилогу баља достављано 16А8ЕШТЕЊЕ 0 дЕВИЗНОМ ПРИЛИЕУ.         У прилогу баља достављано 16А8ЕШТЕЊЕ 0 дЕВИЗНОМ ПРИЛИЕУ.         У поснаду са чазном 38. став 2. Правилинка о начину и поступку обављања платног промета у оквиру система консолидованог рачуна тр доставите Вашој надлеконф имијами Управе за треор, код које имате отворен девизни подљичук, следећу документацију ностодиру за при - оригинал псика (у два примерка) у којем се изјашњавате да призовљате девизот прилива на динарски поддачук, наводи се и бој ди девизети које и које се изјашњавате до приду које се изјашњавате да прилика и надинарски поддачук, наводи се и бој ди девизети на 2 правенитења и графериса на и ИЕС референцу обавштења. У случај и консемдар плаћања и позив на бреј одобрења морају бити у силаду са пропи - обявештење о двештење о Свештење о Свешетиње о свештење о це прилогу овог и и меја.                                                                                                    | ead the "MATF-Attachment-Warning.txt" attachment(s) for more information.<br>незора за девизна средства ("Службени гласник РС", бр. 13/2017 и 51/2019), потребно је да истот или наредног дана од пријема овог обавештења<br>авилно ешидентирање прилика:<br>распоред девизна прилика:<br>нарого подарача, девизни измос, број девизног подануна на којем се евидентира девизни прилив и шифра основа наплатеј, као и<br>нарого подарача, девизни измос који се конвертује, шифра плаћња за динарски платни промет и опционо позав на број одобрења. Уколико се<br>скима који се прописује услови и начин вођења рачира за улиату јавник прикоди и распоред средстава са тих рачуна;                                                                                                    |
| Warning: This message has had one or more attachments removed (2NalozI_202203 (x) NalozI_202203 (z))         Please re           У прилогу Вам достављано OEABEШТЕЊЕ O ДЕВИЗНОМ ПРИЛИЕУ.         У прилогу Вам достављано SEABEШТЕЊЕ O ДЕВИЗНОМ ПРИЛИЕУ.         У прилогу бам достављано SEABEШТЕЊЕ O ДЕВИЗНОМ ПРИЛИЕУ.         У прилогу бам достављано SEABEШТЕЊЕ O ДЕВИЗНОМ ПРИЛИЕУ.         У прилогу бав достављано SEABEШТЕЊЕ O ДЕВИЗНОМ ПРИЛИЕУ.         У прилогу бављања платног промета у оквиру система консолидованог рачуна три доставите Вашој надлежној филијани Управе за трекор, код које имате отворен девизни подрачун, следећу досументацији неоткодну за при - оригинал псиска (у два примерка) у којем се изјашњавата да прикаватате девизни пилике и за дичарски подрачун, каводите и ниторање и треференцу обавштења. У случај консерија бевизот прилита на дичарски подрачун, каводите и којем се изјашњавате да прикаватате девизни пилике и давелен се полиза и ИЕС референцу обавштења. У случај консерија бевизот прилита на дичарски подрачун, каводит се изјаш се ибој ди девизна средства конвертују на пулатин ими евиденциони рачун, шифа плаћања и позив на број одобрења морају бити у силаду са пропи<br>- обавштење о девизитење о у визити ими евиданциони рачун, шифа плаћања и позив на број одобрења морају бити у силаду са пропи<br>- обавштење о девизитење о у прилогу ове и ничеја.         Уколико не прикаватате девизин прилив, потребно је да доставите оригинал писма (у два примерка) у којем се изјашњавате да не прикиватата                                                                                                    | ead the "MATF-Attachment-Warning.txt" attachment(s) for more information.<br>незора за девизна средства "Службени гласник РС", бр. 13/2017 и 51/2019), потребно је да истот или наредног дана од пријема овог обавештења<br>авилно евидентирање прилива:<br>распоред девизног прилива (девизни износ, број девизног подрануна на којем се евидентира девизни прилив и шифра основа наплате), као и<br>нарост подрачула, девизни износ, број девизног подрануна на којем се евидентира девизни прилив и шифра основа наплате), као и<br>нарост подрачула, девизни износ, број девизног подрануна на којем се евидентира девизни прилив и шифра основа наплате), као и<br>нарост подрачула, девизни износ, број девизног подрануна на којем се евидентира девизни прилив и шифра основа наплате), као и<br>нарост подрачула, девизни износ, број добрења "Уколико се<br>кима који се прописује услови и начин вођења рачуна за уплату јавних прихода и распоред средстава са тих рачуна;<br>те девизни прилив и наводите разлог неприхватања прилива. |
| Warning: This message has had one or more attachments removed (2NalozI_202203 (x) NalozI_202203 (z))         Please re           У прилогу Вам достављано GEABELITEЊE O ДЕВИЗНОМ ПРИЛИВУ.         У соладу са чазном 38. став 2. Правитина о ничниу и поступку обављања платног промета у оквиру система консолидованог рачуна тр доставите Вашој надлежној филијали Управе за трезор, код које имате отворен девизни подрачун, следећу документацију неотходиу за при           - оригинал писка (у два примерка) у којем се изјашњавате да прикватате девизни подрачун, следећу документацију неотходиу за при           - оригинал писка (у два примерка) у којем се изјашњавате да прикватате девизни подрачун, следећу документацију неотходиу за при           - оригинал писка (у два примерка) у којем се изјашњавате да прикватате девизни подрачун, следећу документацију неотходиу за при           - оригинал писка (у два примерка) у којем се изјашњавате да прикватате девизни подрачун, следећу документацију неотходиу за при           - оригинал писка (у два примерка) у којем се изјашњавате да прикватате девизни подрачун, следећу документацију неотходиу за при           - оригинал писка (у два примерки) у којем се изјашњавате и МСР ференка и коли в докорски подрачун, и надоце ке бој до доставите оригинал писка (у два примерка) у којем се изјашњавате да не прихватат           У случају потребно је да доставите оригинал писка (у два примерка) у којем се изјашњавате да не прихватат           У случају потребно управа за трезор може тражити додатиу документацију.                                                                                                    | ead the "MATF-Attachment-Warning.txt" attachment(s) for more information.<br>незора за девизна средства "Службени гласник РС", бр. 13/2017 и 51/2019), потребно је да истот или наредног дана од пријема овог обавештења<br>авилно евидентирање прилива<br>распоред девизни прилива (девизни износ, број девизног подрануна на којем се евидентира девизни прилив и шифра основа наплатеј, као и<br>нарост подрачуља, девизни износ који се конвертује, шифра плаћња за динарсил плати прилоди и прило позив на број одобрења. Уколико се<br>исима који се прописује услови и начин вођења рачуна за уплату јавних прихода и распоред средстава са тих рачуна;<br>те девизни прилив и наворите разлог неприкватања прилива.                                                                                                    |
| Warning: This message has had one or more attachments removed (2NalozI_202203 (x) NalozI_202203 (z))         Please re           У прилоку Вам достављано GEABELITEЊE O ДЕВИЗНОМ ПРИЛИВУ.         У соладу са чазном 38, став 2. Правитина о изничу и послуги убављања платног промета у оквиру система консолидованог рачуна тр доставите Вашој надлежној филијали Управе за трезор, код које имате отворен девизни подрачун, следећу документацију неотходиу за при - оригемал писка (у два примерка) у којем се изјашњавате да прикватате девизни подрачун, следећу документацију неотходиу за при - оригемал писка (у два примерка) у којем се изјашњавате да прикватате девизни подрачун, следећу документацију неотходиу за при деклавите документације и Које у пусија консерија севелног прилива и задикарски подрачун, и које у придоту обети и и које севелног прилива на дикарски подрачун, и које у придоту обет и мејал.           - оригемал писка (у два примерка) у којем се изјашњавате да прикватате девизни подики и надисте и инструкцију за евидентирање и ј деклана срадстав конвертују на уплатни име евиденциони рачун, шефал плаћања и позив на број одобрења морају бити у силаду са пропис - обет имејал.           Уколико не прихватате девизни прилик, које је и доставите пригинал писка (у два примерка) у којем се изјашњавате да не прихватата у случају потребе, Управа за трезор може тракити додати документацију.           Уколико и со објективних разлога нисте у доставите пистрика и инструња и девизног прилива у којем се изјашњавате да не прихватата у случају потребе, Управа за трезор може тракити додати документацију.                                                                           | ead the "MATF-Attachment-Warning.txt" attachment(s) for more information.<br>незора за девизна средства "Службени гласник РС", бр. 13/2017 и 51/2019), потребно је да истот или наредног дана од пријема овог обавештења<br>авилно евидентирање прилива:<br>распоред девизног прилива:<br>наросл подарачуља, девизни износ, број девизног подрачуна на којем се евидентира девизни прилив и шифра основа наплатеј, као и<br>наросл подарачуља, девизни износ, број се конвертује, шифра плаћња за динарсил платно промги о пциено позив на број одобрења. Уколико се<br>кима који се прописује услови и начин вођења рачуна за уплату јавних прихода и распоред средстава са тих рачуна;<br>те девизни прилив и наводите разлог неприхватања прилива.<br>потребно је да о томе писаним путем обавестите Вашу надлежну филијалу Управе за трезор.                                                                                                    |
| Warning: This message has had one or more attachments removed (2NalozI_202203 (x) NalozI_202203 (z)) Please re           У прилоку Baw достављано OEABELITEЊE O ДЕВИЗНОМ ПРИЛИВИ.         У сохаду са чазном 38, став 2. Празелинака о изничу и полутку обављања платног промета у оквиру система консолидованог рачуна тр доставите Вашој надлежној филијали Управе за трезор, код које имате отворен девизни подрачун, следећу документацију неотходиу за прилоку и дав примеркај у којем се изјашњавате да прикватате девизни подрачун, следећу документацију неотходиу за прилограни у премерки у баве и ИЕС референцион рачун, цуркај консерка је кевизни подрачун, следећу документацију неотходиу за прилограни од КС саве репланка и КЕС референци одеаншња и сулицу консерки девизни подрачун, следећу документацију неотходиу за прилограни у војем се изјашњавате да прикватате девизни подрачун, следећу документацију неотходиу за прилограни у баратици одеанитења. У случај консерки је секиза и која и и следењу си секиза и следи какеди се која и која и која и која и у прилогу овог имеја.           - оринења писка (у два примерту) на пулатни име евиденциони рачун, ширара плаћања и позив на број одобрења морају бити у сохаду са пропи - обавештења. У случај потребе, управа за трезор може тракити додатну документацију.           У случају потребе, управа за трезор може тракити додатну документацију.         У случају потребе, управа за трезор може тракити да доставите инструкције за евидентирање девизного примива у горе наведеном року, по објестивњих у случају потребе, управа за трезор може тракити да доставите инструкције за евидентирање девизного примива у горе наведеном року, по слиговањем, | ead the "MATF-Attachment-Warning.txt" attachment(6) for more information.<br>назора за деяхны средства ("Службени гласник РС", бр. 13/2017 и 51/2019), потребно је да истог или наредног дана од пријема овог обавештења<br>авило евидентирање прилива (деякни износ, број деякниог подрачуна на којем се евидентира деякни прилив и шифра основа наплатеј, као и<br>народог подрачуна, деякни износ који се конвертује, шифра плаћања за динарози платни промет и опционо позив на број одобрења. Уколико се<br>кима који се прописује услови и начин вођења рануна за уплату јавних прихода и распоред средстава са тих рачуна;<br>те девизни прилив и наводите разлог неприхватања прилива.<br>потребно је да о томе писаним путем обавестите Вашу надлежиу филијалу Управе за трезор.                                                                                                    |
| Warning: This message has had one or more attachments removed (2NalozI_202203 (x) NalozI_202203 (x) Please re     Y прилогу Важ достављамо OEABELITEЊE O ДЕВИЗНОМ ПРИЛИЕУ.     Y осладу са чланом 38. став 2. Правилника о наниму и поступку обављања платног промета у оквиру система консолидованог рачуна тр     доставите Вашој надлежној филијањи Управе за трезор, кад које имате творен девизни подвичус, сладеб да достивња си наводите и уприлогу обављања платног промета у оквиру система консолидованог рачуна тр     доставите Вашој надлежној филијањи Управе за трезор, кад које имате творен девизни подвичус, сладеб да достивна та динарате и изприте и треференцу обавштења да римкра у за крије си крајшањата да прикотата у које које изирања тра прикотата у сорије и прилока поској филијем Управе са трезор, кад које имате творен девизни прилоке и нарадите инструкциј у вакарите и и НЕС референцу обавштења. У случају колерај на прикотата у сорија средна средстак котекритења. У случају потребно је да доставите оригинал писка (у два примкра у за крија обавештења о средна кателирите у и коладу са и прилогу овог имејал. Уколико не прикикатата девизион прилике, котеје је у прилогу овог имејал. Уколико не прикикатата девизи прилике, котеје је у прилогу овог имејал. У случају потребе, Управа за трезор може тражити додати у документацију. Услучају потребе управа за трезор може тражити додати у документацију. Услучају потребен у разлога нисте у могућности да доставите инструкције за евиденгирање девизног прилива у горе наведеном року п С поштовањем, Управа за трезор                                                                                                    | ead the "MATF-Attachment-Warning.txt" attachment(s) for more information.<br>незора за деяживна средства "Службени гласник РС", бр. 13/2017 и 51/2019), потребно је да истог или наредног дина од пријема овог обавештења<br>авило евидентирање прилива<br>праспорад авизно прилива (деякизни канос, број девизног подрануна на којем се евидентира девизни прилив и шифра основа наплате), као и<br>нарског подрачуна, девизни износ којо се коневртује, шифра плаћања за динарски платни промет и опционо позив на број одобрења. Уколико се<br>кома који се прописује услови и начин вођења рагуна за уплату јавник прихода и распоряд средстава са тих рачуна;<br>те девизни прилив и наводите разлог неприхватања прилива.<br>потребно је да о томе писаним путем обавестите Вашу надлежиу филијалу Управе за трезор.                                                                                                    |

Приказани пример на слици изнад је управо последњи наведен у прошлом одељку, док је на слици ниже отворено пуно заглавље где је у пољима "Received" приказано да е-писма не потичу са сервера Управе за трезор нити са неког другог сервера из наше земље.

Следи слика пуног заглавља са уоквиреним и увећаним најважнијим пољима.

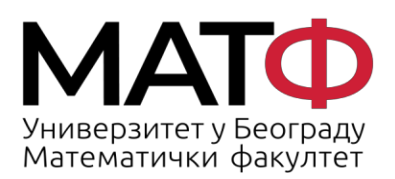

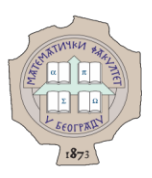

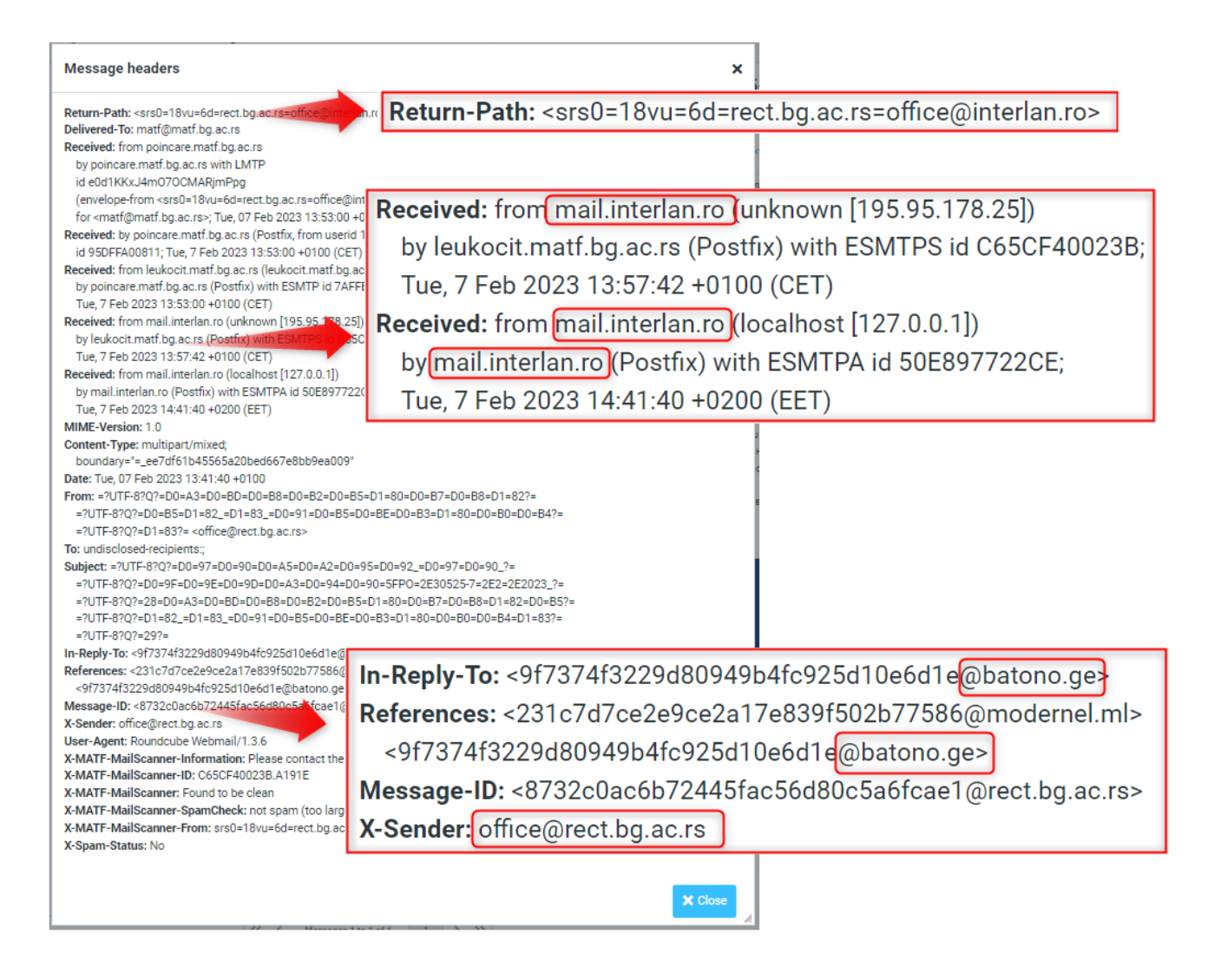

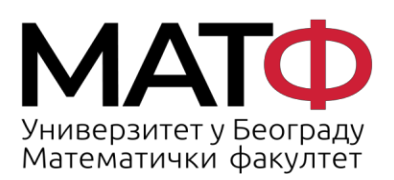

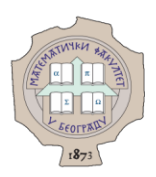

#### 5. Уочите структуру исправног е-писма од администратора веб-сервера

На крају, даћемо још пар савета како да препознате мејл који је послао неко од запослених из Рачунарске лабораторије (са адресе <u>admin@matf.bg.ac.rs</u> пишемо појединачне мејлове запосленима, а са <u>matf@matf.bg.ac.rs</u> свим запосленима/наставницима/пензионерима).

а) Уводни део е-писма увек садржи "Драге колегинице/колеге".

б) Е-писмо нема очигледних граматичких и правописних грешака.

в) У е-писму Вас не обавештавамо да ће доћи до брисања или суспендовања налога.

r) Е-писмо никада не садржи линкове или дугмад на коју треба кликнути да би дошло до решавања неког проблема.

д) Е-писмо никада не захтева било какво уношење података нити друге активности којима би налог остао активан.

ђ) У потпису је увек пуно име и презиме запосленог из Рачунарске лабораторије који је упутио мејл.

У случају да савети нису довољни да е-писмо класификујете као непожељно или злонамерно, а ипак делује сумњиво - проследите га као и слику целог заглавља на admin@matf.bg.ac.rs.

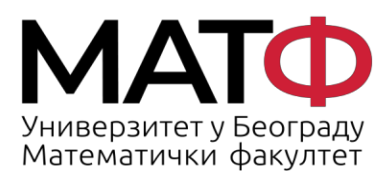

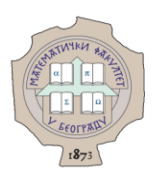

# 6. Провера малициозности Веб сајта чија посета Вам је предложена у фишинг епоруци

Пецање се често изводи путем е-поште која садржи хипервезу ка вешто креираној страници која је толико уверљива да недовољно опрезан посетилац не може да разликује лажан и малициозни сајт од правог сајта.

Провера малициозност неког сајта се може поверити бесплатним алатима:

1. https://sitecheck.sucuri.net/

| sucuri | Website Monitoring | Website Firewall | ebsite Backups                                                                                                    |                                                                |
|--------|--------------------|------------------|----------------------------------------------------------------------------------------------------|----------------------------------------------------------------|
|        |                    |                  |                                                                                                    |                                                                |
|        |                    |                  | Free website security check & m                                                                                                    | alware scanner                                                 |
|        |                    |                  | Enter a URL like example.com and the Sucuri SiteCheck scar<br>known malware, viruses, blacklisting status, website error<br>malicious code. | ner will check the website for<br>5, out-of-date software, and |
|        |                    |                  | http://predigad.tk/worldwide/worldwide/new.htm                                                                                              | Scan Website                                                   |
|        |                    |                  | <b>Disclaimer:</b> Sucuri SiteCheck is a free website sect<br>Remote scanners have limited access and results are not guaranteed.           | irity scanner.<br>For a full scan, contact our team.           |
|        |                    |                  |                                                                                                    |                                                                |

Резултат скенирања Веб сајта

# Website Blacklist Status

Domain blacklisted by Google Safe Browsing: http://predigad.tk/worldwide/worldwide/new.htm

Domain blacklisted by McAfee:
 http://predigad.tk/worldwide/worldwide/new.htm

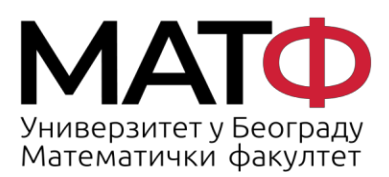

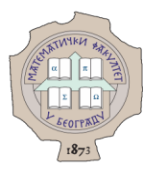

#### Проверите статус сајта

http://predigad.tk/worldwide/worldwide/new.htm

#### Актуелни статус

🔺 Овај сајт није безбедан

Cajт http://predigad.tk/worldwide/worldwide/new.htm садржи штетан садржај, укључујући странице које:

• Покушавају да преваре посетиоце да деле личне податке или преузму софтвер

#### Шта треба да урадите

• Не паничите.

#### Информације о сајту

видели да ли постоје ажурирања.

Ове информације су последњи пут ажуриране 11. нов 2022..

Безбедност сајта може временом да се промени. Вратите се да бисте

Chrome и други Google производи имају уграђене безбедносне функције које вас штите током прегледања. Сазнајте више.

• Заштитите се.

Информације о томе како да се заштитите од штетних сајтова потражите у Google центру за безбедност .

#### Потражите помоћ

У чланцима помоћи за власнике веб-сајтова у вези са Безбедним прегледањем сазнајте како да очистите сајт и заштитите га од будућих напада.

#### 2. https://transparencyreport.google.com/safe-browsing/search

#### 3. https://quttera.com/

| 🕅 Word Press 🐹 Joomla! 🎃 Drupal 🛛 Bulletin 😰 SharePoint 🦻 Dr. n 🍿 Magento' |                                                 |           |                    |  |  |  |  |  |  |
|----------------------------------------------------------------------------|-------------------------------------------------|-----------|--------------------|--|--|--|--|--|--|
| <b>Q</b> Scan website for free                                             | https://predigad.tk/worldwide/worldwide/new.htm | Enter URL | Scan for Malware » |  |  |  |  |  |  |
| Now scanning: 10 websites                                                  |                                                 |           |                    |  |  |  |  |  |  |

Q

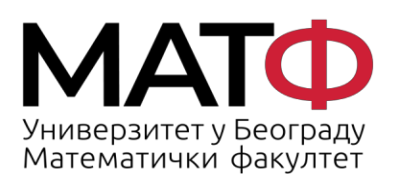

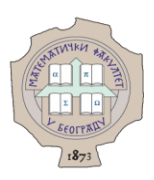

## 7. Како да сами препознате малициозни сајт

7.1. Пажљиво погледајте УРЛ

Адресна трака у прегледачу садржи информације о томе где се налазите и колико сте безбедни.

Стратегија аутора фишинг сајтова је да креирају страницу која се готово не разликује од праве, легитимне странице. Сајбер криминалци креирају поддомене који опонашају праве домене, а сервиси за скраћивање УРЛ-а могу да маскирају реалне адресе.

7.2. WHO.IS база података помаже откривање лажних сајтова

Ако желите да знате ко управља сајтом , односно доменом на ком је смештен сајт, можете проверити званичну регистрацију сајта преко WHO.IS регистрација: https://who.is/. WHO.IS регистрација вам може рећи ко је власник сајта и да ли је у питању појединац или организација. Уколико је у питању компанија, писаће "Organization" заједно са адресом и бројем телефона. Уколико је у питању појединац, писаће "Name" заједно са адресом. Уколико на неком сајту пише да је у власништу велике компаније, али је адреса регистрована у другој држави, велика је шанса да сте на лажном сајту.

Хвала на интересовању и жељи да сачувате мејл сервер нашег факултета!

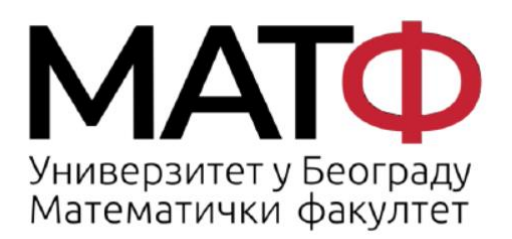